## Настройка макета печати для RKeeper

- Переходим в Редактор → Настройки → Печать → Документы и макеты.
- Выбираем раздел «Сервис-печать» и копируем действующий макет чека.
- Двойным нажатием по пустому месту в макете добавляем новую глобальную переменную «data» типа «string».
- В редакторе макета добавляем бэнд.
- Добавляем в бэнд Мемо, в нижнее поле вписываем следующий код:

HTTPGet('http://IP:Port/api/v1/rk7/getcode', data)

|        | Mart           |              |                |            |       |        |
|--------|----------------|--------------|----------------|------------|-------|--------|
|        | Var1<br>Var2   |              |                |            |       | ′      |
| [data] |                |              |                |            |       |        |
| ļ      |                |              |                |            |       |        |
|        |                |              |                |            |       |        |
| 4 1177 | DCat (Later )  | //TD.Dowt/ow | i /m1 /m1n7 /m | at as de l | d-+-) |        |
| 1 111  | PGet ( 'nttp:/ | /ir:Port/ap  | 1/V1/FK//g     | eccode,    | uata) |        |
|        |                |              |                |            |       |        |
|        |                |              |                |            |       |        |
|        |                |              |                |            |       |        |
|        |                |              |                |            |       |        |
|        |                |              |                |            |       | $\sim$ |

- IP и Port заменить на ip сервера на котором запущен ProToilet и порт который указан в настройках ProToilet
- В верхнее поле вписываем [data]
- Сохраняем макет.
- Устанавливаем статус «Активный».

From: https://wiki.carbis.ru/ - База знаний ГК Карбис

Permanent link: https://wiki.carbis.ru/external/pro\_toilet/03\_print\_layouts/01\_print\_layout\_rkeeper

Last update: 2024/08/06 21:21